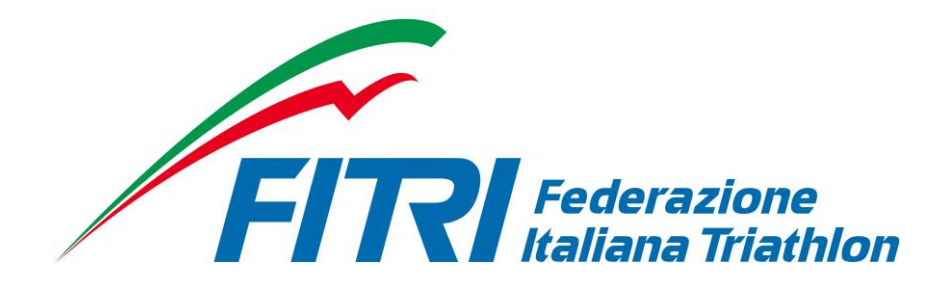

# TECNICI FITRI MANUALE UTENTE

REVISIONE 1.0 – NOVEMBRE 2014

TECNICI

### INTRODUZIONE

Questo manuale intende fornire una guida pratica per l'utilizzo del nuovo software di gestione e consultazione dei rinnovi del tesseramento e della posizione dei Tecnici tesserati direttamente con la Federazione Italiana Triathlon (FITri).

In particolare, saranno prima descritte le funzionalità per l'accesso al sistema e la gestione dell'utenza, quindi si procederà con la descrizione dei vari moduli.

Con l'introduzione di eventuali nuove funzionalità potranno essere prodotte nuove versioni del presente manuale che descriveranno le nuove funzionalità rilasciate. È quindi importante accertarsi del numero di revisione di una copia.

## REQUISITI E MODALITA' D'ACCESSO

### IMPOSTAZIONI DEL BROWSER

La procedura web è stata testata con i seguenti browser:

- Mozilla Firefox versione 28.
- Google Chrome 34.
- Safari 5.1.7.
- Internet Explorer versione 11.

Pertanto, per un corretto funzionamento della procedura, si suggerisce di aggiornare il proprio browser. Inoltre il browser dovrà consentire l'esecuzione di script in linguaggio *javascript*. Usualmente i browser sono configurati per consentire tale modalità (*default*). Qualora questa modalità non fosse disponibile verrà visualizzato il seguente messaggio d'errore all'interno delle varie maschere dell'applicazione:

ATTENZIONE: Per un corretto funzionamento del modulo è necessario abilitare JAVASCRIPT

### MODALITA' DI ACCESSO

Per accedere al sistema occorre collegarsi a : tesseramento.fitri.it

Una volta raggiunto il sito viene presentata la seguente schermata:

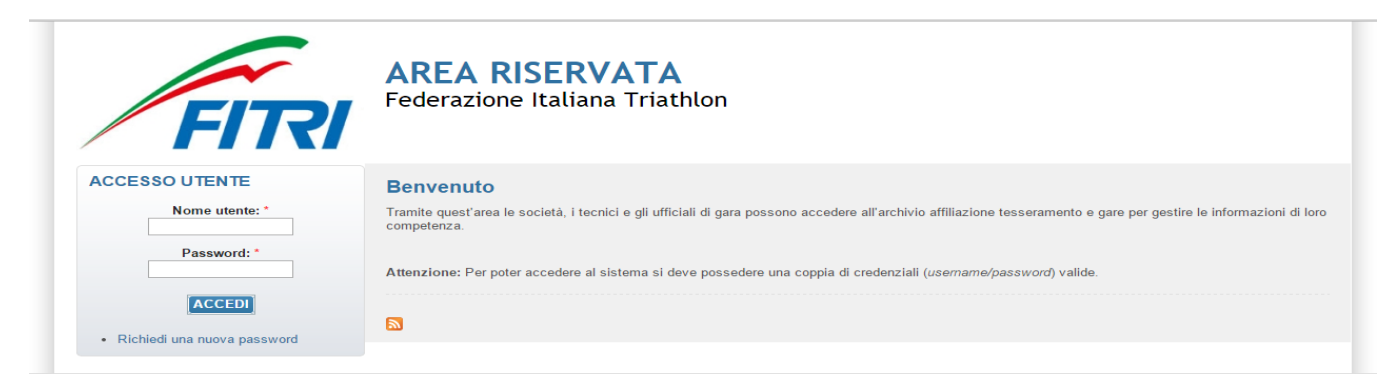

Per entrare nel sistema è necessario inserire il "Nome Utente" e la "Password" predisposte dall'amministratore del sistema. Il nome utente e la password sono fornite dalla Federazione e la password è impostata ad un valore iniziale che andrà modificato con il primo accesso al sistema.

Tali credenziali devono essere introdotte nei campi presenti nella sinistra della schermata iniziale:

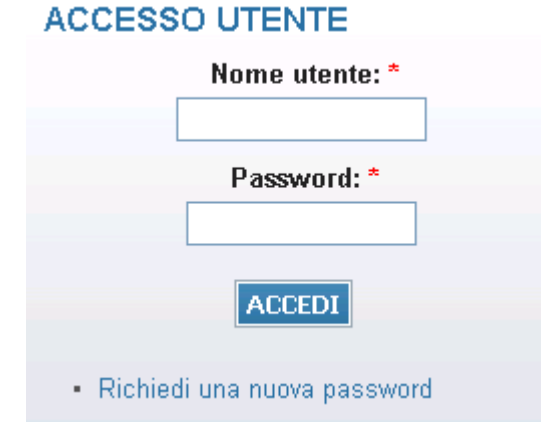

Una volta introdotte si dovrà premere il bottone ACCEDI per eseguire l'accesso al sistema.

### PRIMO ACCESSO AL SISTEMA

Al primo accesso il sistema richiederà all'utente, per ovvi motivi di riservatezza, la creazione di una nuova password, presentando la seguente schermata:

| I             | dirizzo e-mail: ^                                                                                                    |
|---------------|----------------------------------------------------------------------------------------------------|
| 11-           | · · · · · · · · · · · · · · · · · · ·                                                                                                    |
| ric           | indirizzo e-maii valido. Il sistema inviera tutte le e-maii a questo indirizzo. L'indirizzo e-maii non sara pubblico e verra utilizzato soltanto se desideri<br>vere una nuova password o se vuoi ricevere notizie e avvisi via e-maii |
|               |                                                                                                    |
|               | La password deve contenere almeno 8 caratteri alfanumerici (lettere o numeri)                                                                                                    |
|               | <ul> <li>La password deve essere diversa dal nome utente (username)</li> <li>La password deve essere lunga almeno 8 caratteri</li> </ul>                                                                                               |
|               | - La passificia delle coste langa amerio o calatteri                                                                                                    |
|               | Password:                                                                                                    |
|               |                                                                                                    |
|               | Conferma la password:                                                                                                    |
|               |                                                                                                    |
|               |                                                                                                    |
|               |                                                                                                    |
| Pe            | cambiare la password attuale dell'utente, inserisci la nuova password in entrambi i campi.                                                                                                    |
| Pe            | cambiare la password attuale dell'utente, inserisci la nuova password in entrambi i campi.                                                                                                    |
| Pe<br>mp      | cambiare la password attuale dell'utente, inserisci la nuova password in entrambi i campi.<br>ostazioni lingua                                                                                                    |
| Pe<br>mp      | cambiare la password attuale dell'utente, inserisci la nuova password in entrambi i campi.<br>ostazioni lingua<br><b>ngua:</b>                                                                                                    |
| Pe<br>mp      | cambiare la password attuale dell'utente, inserisci la nuova password in entrambi i campi.<br>ostazioni lingua<br>ngua:                                                                                                    |
| Pe<br>mp      | cambiare la password attuale dell'utente, inserisci la nuova password in entrambi i campi.<br>ostazioni lingua<br>ngua:                                                                                                    |
| Pe<br>mp      | cambiare la password attuale dell'utente, inserisci la nuova password in entrambi i campi.<br>estazioni lingua<br>ngua:<br>() Inglese (English)<br>() Italiano                                                                         |
| Pe<br>mp<br>L | cambiare la password attuale dell'utente, inserisci la nuova password in entrambi i campi. estazioni lingua ngua:  Inglese (English) Inglese (English) Inglese account per le e-mail                                                   |
| Pe<br>mp<br>L | cambiare la password attuale dell'utente, inserisci la nuova password in entrambi i campi.<br>estazioni lingua<br>ngua:<br>Inglese (English)<br>Italiano<br>ingua di default di questo account per le e-mail.                          |
| Pe<br>mp<br>L | cambiare la password attuale dell'utente, inserisci la nuova password in entrambi i campi.  pstazioni lingua ngua:  Inglese (English)  Italiano ingua di default di questo account per le e-mail.                                      |

L'utente dovrà quindi introdurre una nuova password. Questa operazione deve essere effettuata due volte (Conferma la password) per accertarsi di non aver commesso errori di digitazione.

**NOTA:** si <u>sconsiglia</u> di utilizzare la funzione di copia-incolla (cut & paste) perché viene fatto il doppio controllo.

|                                   | Password quality: Good                                            |
|-----------------------------------|-------------------------------------------------------------------|
| Conferma la password              | d:                                                                |
| •••••                             | Corrispondenza password: Si                                       |
| Per cambiare la password attua    | ale dell'utente, inserisci la nuova password in entrambi i campi. |
| npostazioni lingua                |                                                                   |
| Lingua:                           |                                                                   |
| Inglese (English)                 |                                                                   |
| Italiano                          |                                                                   |
|                                   | count per le e-mail                                               |
| a lingua di default di questo ac. | second per la contain.                                            |

Durante l'immissione della nuova password il sistema verificherà, in tempo reale, che la password rispetti dei criteri minimi di qualità e la corrispondenza tra le due password introdotte. Una volta impostata la password l'utente dovrà selezionare **SALVA** per introdurla all'interno del sistema.

A conferma dell'avvenuto cambiamento della password, il sistema presenterà la seguente schermata:

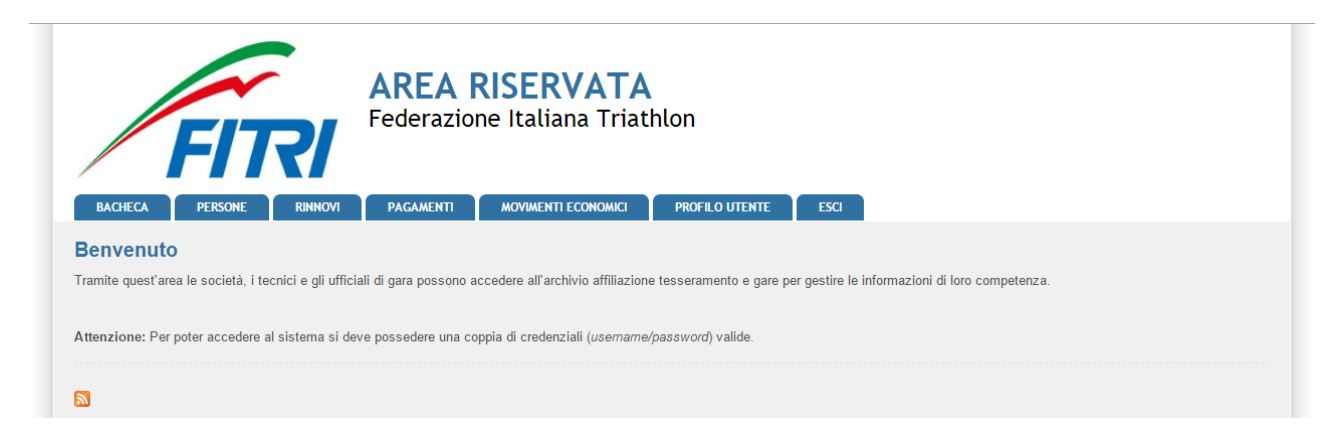

Da questo momento l'utente potrà utilizzare le funzionalità del sistema.

## FUNZIONALITA' DEL SISTEMA

In questa sezione sono descritte le funzionalità del sistema ed i relativi menu presenti all'interno dell'applicativo. Il menu principale dell'applicativo è rappresentato dalla seguente immagine:

| BACHECA PERSONE RINNOVI PAGAMENTI | MOVIMENTI ECONOMICI PROFILO UTENTE ESCI |
|-----------------------------------|-----------------------------------------|
|-----------------------------------|-----------------------------------------|

In particolare troviamo:

- **BACHECA**: è la sezione legata agli avvisi della Federazione. Al suo interno si potranno trovare comunicazioni federali, modulistica da scaricare e altri documenti. Quest'area è utilizzata dalla Federazione per comunicare con i propri tesserati. L'Utente potrà consultare gli avvisi presenti ed eventualmente scaricare la relativa documentazione.
- **PERSONE:** contiene tutte le informazioni dell'utente/tesserato (anagrafica, area documentale e storico).
- **RINNOVI:** raccoglie tutti i tesseramenti dell'utente/tesserato permettendo il rinnovo del tesseramento per la stagione sportiva successiva.
- **PROFILO UTENTE**: in questa sezione è possibile visualizzare e/o modificare alcune impostazioni legate al profilo. Sarà possibile visualizzare lo stato attuale o accedere alla modifica della e-mail legata all'utenza e la password di accesso al sistema.
- **ESCI**: al termine dell'utilizzo dell'applicazione è necessario chiudere correttamente la sessione di lavoro selezionando questa voce di menu.

### BACHECA

Per accedere all'area dedicata alla bacheca federale è necessario selezionare la voce **BACHECA** dal menu principale:

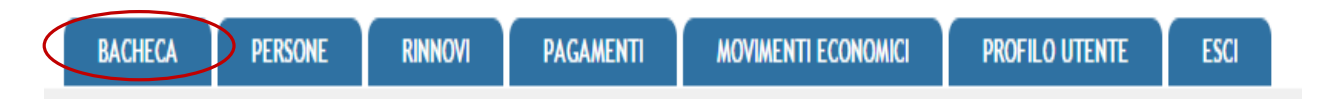

Questa conterrà tutti i documenti che la Federazione pubblica e che sono consultabili dall'utente/tesserato:

| tipo     totale message       Tipo     Descrizione     Data       bdsad     dadasdas<br>cv     28/10/2014       Tesseramento     PAGAMENTI<br>AVVISO BONIFICI BANCARI     08/05/2014       Viso     Circolare<br>Affiliazioni / Tesseramenti     Procedure di Rinovo Affiliazioni e Tesseramenti<br>Innovo Affiliazioni e Tesseramento<br>In allegato un estratto della Circ. n. 66/13 "Affiliazione e Tesseramento 2014"     07/05/2014       Nota Esplicativa     Tesseramenti Giomalieri<br>Dostani e agre fitti con tess giomalieri     05/11/2014                                                                                                    | BAC<br>Home » F         | HECA PERSONE                          | RINNOVI PAGAMENTI MOVIMENTI ECONOMICI PROFILO UTENTE ESCI                                                                                            |                            |
|----------------------------------------------------------------------------------------------------|-------------------------|---------------------------------------|----------------------------------------------------------------------------------------------------|----------------------------|
| Tipo         Descrizione         Iotale messaggi<br>Data           Isdsad         dadasdas<br>cv         28/10/2014           Tesseramento         RAGAMENTI<br>AVVISO BONIFICI BANCARI         08/05/2014           Image: Circolare<br>Affiliazioni/Tesseramenti<br>Affiliazioni/Tesseramenti<br>I allegato un estratto della Circ. n. 66/13 "Affiliazione Riaffiliazione e Tesseramento 2014"         16/09/2014           Image: Nota Esplicativa         Tesseramenti Giomalieri<br>In allegato un estratto della circ. n. 66/13 "Affiliazione Riaffiliazione e Tesseramento 2014"         07/05/2014                                                                                                    | FITR                    | l Informa                             |                                                                                                    |                            |
| Image: solar solar |                         | Тіро                                  | Descrizione 🚽                                                                                                    | totale messaggi: 5<br>Data |
| Tesseramento         PAGAMENTI<br>AVVISO BONIFICI BANCARI         08/05/2014           Circolare         Procedure di Rinnovo Affiliazioni e Tesseramenti<br>Affiliazioni/Tesseramenti/II documento ripota le procedure per effettuare i rinnovi delle affiliazione di tesseramenti         16/09/2014           Tesseramento         Quote anno 2014<br>In allegato un estratto della Circ. n. 66/13 "Affiliazione Riaffiliazione e Tesseramento 2014"         07/05/2014           Nota Esplicativa         Tesseramenti Giomalieri<br>Procedure pare fibri con tess giomalieri         05/11/2014                                                                                                    | POF                     | dsdsad                                | dadasdas<br>cv                                                                                                    | 28/10/2014                 |
| Circolare     Procedure di Rinnovo Affiliazioni e Tesseramenti     16/09/2014       Affiliazioni/Tesseramenti II documento riporta le procedure per effettuare i rinnovi delle affiliazioni ed i tesseramenti     16/09/2014       Image: Severamento 2014     Quote anno 2014     07/05/2014       Image: Nota Esplicativa     Tesseramenti Giornalieri     05/11/2014                                                                                                    | Terration of the second | Tesseramento                          | PAGAMENTI<br>AVVISO BONIFICI BANCARI                                                                                                    | 08/05/2014                 |
| Vesseramento     Quote anno 2014<br>In allegato un estratto della Circ. n. 66/13 "Affiliazione Riaffiliazione e Tesseramento 2014"     07/05/2014       Nota Esplicativa     Tesseramenti Giornalieri<br>procedure partecipazione atleti stranieri a gare fitri con tess giornalieri     05/11/2014                                                                                                    | POF                     | Circolare<br>Affiliazioni/Tesserament | Procedure di Rinnovo Affiliazioni e Tesseramenti<br>ill documento riporta le procedure per effettuare i rinnovi delle affiliazioni ed i tesseramenti | 16/09/2014                 |
| Nota Esplicativa Tesseramenti Giornalieri procedure partecipazione atleti stranieri a gare fitri con tess giornalieri 05/11/2014                                                                                                    | POF                     | Tesseramento                          | Quote anno 2014<br>In allegato un estratto della Circ. n. 66/13 "Affiliazione Riaffiliazione e Tesseramento 2014"                                    | 07/05/2014                 |
|                                                                                                    | POS Adde                | Nota Esplicativa                      | Tesseramenti Giornalieri<br>procedure partecipazione atleti stranieri a gare fitri con tess giornalieri                                              | 05/11/2014                 |

Inoltre, cliccando sull'icona del documento, sarà possibile scaricare il documento allegato alla comunicazione.

### PERSONE

Per accedere all'area dedicata ai propri dati (anagrafica – documenti – storico tesseramenti) è necessario selezionare la voce **PERSONE** dal menu principale:

| BACHECA | PERSONE | Rinnovi | PAGAMENTI | MOVIMENTI ECONOMICI | PROFILO UTENTE | ESCI |
|---------|---------|---------|-----------|---------------------|----------------|------|

All'ingresso in quest'area sarà presentata la seguente schermata con la scheda anagrafica dell'utente/tesserato.

| nato a                       | FRANL (BT) il 24/05/1980 |             |                  |  |
|------------------------------|--------------------------|-------------|------------------|--|
| into u                       |                          |             |                  |  |
| Anagrafica Documenti Stor    | ico                      |             |                  |  |
| Dati anagrafici              |                          |             |                  |  |
| Cognome*:                    |                          |             | Nome*:           |  |
| Codice fiscale*:             | .328P                    |             | E-mail:          |  |
| Data di nascita*: 24/05/1980 | <b></b>                  | Sesso*: M 🔻 | Skype:           |  |
| Cittadinanza: Italia         |                          |             | Matricola: 50318 |  |
| Diversamente abile           |                          |             |                  |  |
| Luono di nascita             |                          |             |                  |  |
|                              |                          |             |                  |  |
| 🖲 Italia 🔍 Estero            |                          |             |                  |  |
| Comune*: TRANI (BT)          |                          |             |                  |  |
| Residenza                    |                          |             |                  |  |
| Coordinate bancarie          |                          |             |                  |  |
| <u>coordinate bancarie</u>   |                          |             |                  |  |
| Documento d'identità         |                          |             |                  |  |
| Altro informazioni           |                          |             |                  |  |

Alcuni dati possono essere modificati dall'utente/tesserato, altri sono solo consultabili e solo la Federazione può modificarli previa specifica richiesta.

La consultazione si effettua attraverso i seguenti sottomenu:

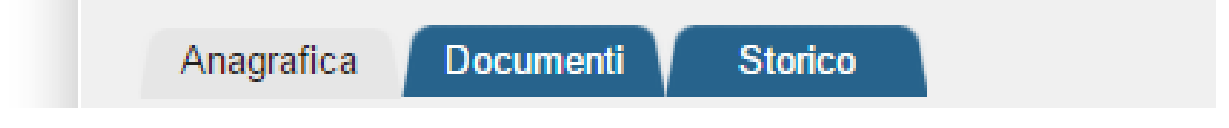

- <u>Anagrafica</u>: raccoglie tutte le informazioni anagrafiche dell'utente/tesserato.
- <u>Documenti:</u> all'interno di questo spazio sono consultabili i documenti che l'utente/tesserato ha inserito che potranno essere visti dalla Federazione. Rappresenta il suo archivio documentale.
- <u>Storico:</u> contiene tutte le informazioni inerenti le tipologie di tesseramento sottoscritte negli anni.

**RINNOVI:** raccoglie tutti i tesseramenti dell'utente/tesserato permettendo il rinnovo del tesseramento per la stagione sportiva successiva

| BACHECA<br>Home » Rinnovi | PERSONE                     | RINNOVI      | AGAMENTI | MOVIMENTI ECONOMICI | PRO | FILO UTENTE | ESCI          |            |        |             |                                |
|---------------------------|-----------------------------|--------------|----------|---------------------|-----|-------------|---------------|------------|--------|-------------|--------------------------------|
| Rinnovi                   |                             |              |          |                     |     |             |               |            |        |             |                                |
|                           |                             |              | <u>,</u> |                     |     |             |               |            |        |             |                                |
| • Nuova richies           | <u>sta rinnovo tesserai</u> | <u>mento</u> |          |                     |     |             |               |            |        |             |                                |
| → <u>Filtri</u>           |                             |              |          |                     |     |             |               |            |        |             |                                |
| Cod. tessera              | Tipo tessera                |              |          | Categoria           |     | Data        | ı rich. / em. | Data scad. | Pagata | Approvata   | Totale tessere: 0<br>Importo 📄 |
| DETTAGLIO                 |                             |              |          |                     |     |             |               |            | CANCI  | ELLA PAGAME | NTI E RICHESTE                 |

#### Movimenti Economici:

All'interno di quest'area sono consultabili tutte le informazioni relative alla situazione economica del tesserato e sono registrate tutte le operazioni eseguite all'interno del sistema da parte dello stesso (rinnovo tesseramento – pagamento iscrizioni ai corsi.

#### DOCUMENTI:

All'interno dell'area documentale (Documenti) di ogni singola anagrafica si possono consultare i documenti legati alla persona (copia del documento d'identità, attestati di qualifica, ecc.) se presenti:

| An    | agratica Docum         | nenti torico          |                     |  |  |  |
|-------|------------------------|-----------------------|---------------------|--|--|--|
| MODAL | MODALITA' SOLO LETTURA |                       |                     |  |  |  |
|       | Тіро                   | Descrizione 🖕         | del:                |  |  |  |
| 人     | Amministrativo         | <b>4556456</b><br>544 | 03/06/2014 16:05:39 |  |  |  |
| 人     | Amministrativo         | <b>4556456</b><br>544 | 03/0                |  |  |  |

Inoltre, per ogni anagrafica, sarà possibile consultare ed estrarre in formato Excel tutto lo storico:

| Anagrafica Documenti Storico |                                            |                                 |                 |            |            |                                            |  |
|------------------------------|--------------------------------------------|---------------------------------|-----------------|------------|------------|--------------------------------------------|--|
| 🕱 estrai i dati              | <ul> <li>iscrizione albo valida</li> </ul> |                                 |                 |            |            |                                            |  |
| Tesserame                    | nto                                        | Cod. tessera                    | Tipo tessera    | dal        | al         | Categoria / Qualifica / Livello - validità |  |
| 2014                         | Società test2                              | 1                               | Atleta          | 17/09/2014 | 31/12/2014 | Agonista / Master / Master 5               |  |
|                              |                                            | 1                               | Dirigente       | 29/08/2014 | 31/12/2014 | Presidente                                 |  |
| Partecipazi                  | one a consiglio direttivo                  | Carica                          | Periodo         |            |            |                                            |  |
| 2014                         | Società test2                              | Presidente/Amministratore unico | intera stagione |            |            |                                            |  |
|                              |                                            |                                 |                 |            |            |                                            |  |